# COMPILAZIONE ON-LINE DOMANDA DI

# - PASSAGGIO DI CORSO DI LAUREA

La domanda sopraindicata va compilata on-line, seguendo le istruzioni di seguito riportate. <u>Al termine della compilazione, procedere al pagamento (tramite PagoPA) del contributo.</u> <u>N.B. La domanda NON va consegnata agli sportelli della Segreteria Studenti, si considera</u> <u>perfezionata con il pagamento del contributo.</u>

## Accedi allo Sportello internet utilizzando le tue credenziali. Clicca su Carriera e poi su Passaggio di corso

| UNIVERSITÀ<br>DEGLI STUDI<br>DI BERGAMO               | Sportello Internet                                                              |                                   |              | Area Riservata           |
|-------------------------------------------------------|---------------------------------------------------------------------------------|-----------------------------------|--------------|--------------------------|
| Area Studente                                         |                                                                                 |                                   |              | Cambia Password          |
|                                                       |                                                                                 |                                   |              | Carriera                 |
| a seguito vengono indicate le informazioni generali s | una situazione universitaria e sune iscrizioni effettuate nel corso degli anni. |                                   |              | Libretto                 |
| Informazioni sullo studente                           |                                                                                 |                                   |              | Analisi Carriera         |
| Tipo di corso                                         |                                                                                 |                                   |              | Scelta percorso          |
| Profilo studente                                      |                                                                                 |                                   |              | Passaggio di Corso       |
| Anno di Corso                                         |                                                                                 |                                   |              |                          |
| Data immatricolazione                                 |                                                                                 | 15/11/2017                        |              | Domanda di trasferimento |
| Corso di studio                                       |                                                                                 | [21-270] - INGEGNERIA INFORMATICA |              |                          |
| Ordinamento                                           |                                                                                 | 21.270-521 INCLUMENTATION         |              |                          |
| Percorso di studio                                    |                                                                                 |                                   |              |                          |
| Situazione iscrizioni                                 |                                                                                 |                                   |              |                          |
| Anno accademico                                       | Corso di Studio                                                                 | Anno corso                        | Data         |                          |
|                                                       | 21-270 INGEGNERIA INFORMATICA                                                   |                                   | 3 15/11/2017 |                          |
|                                                       |                                                                                 |                                   |              |                          |

### Clicca su Inserisci domanda di passaggio

Dettaglio Ultima Iscrizione Anno Accademico Data Iscrizione Facoltà Dipartimento di Ingegneria gestionale, dell'informazione e della produzione Corso di studio Ordinamento di Corso di Studio Percorso di studio Orientamento Anno corso **Tipo iscrizione** Anni Fuori Corso/Ripetente Condizionata Attesa di laurea Sede Anno Regolamento Part-time Fascia merito Fascia Reddito Tipo esonero Reteizzazione Attivo Stato Domande di Passaggio

🛕 Nessuna Domanda di Passaggio.

Inserisci Domanda di Passaggio

3

#### Seleziona il tipo di corso di laurea di destinazione > clicca su Avanti

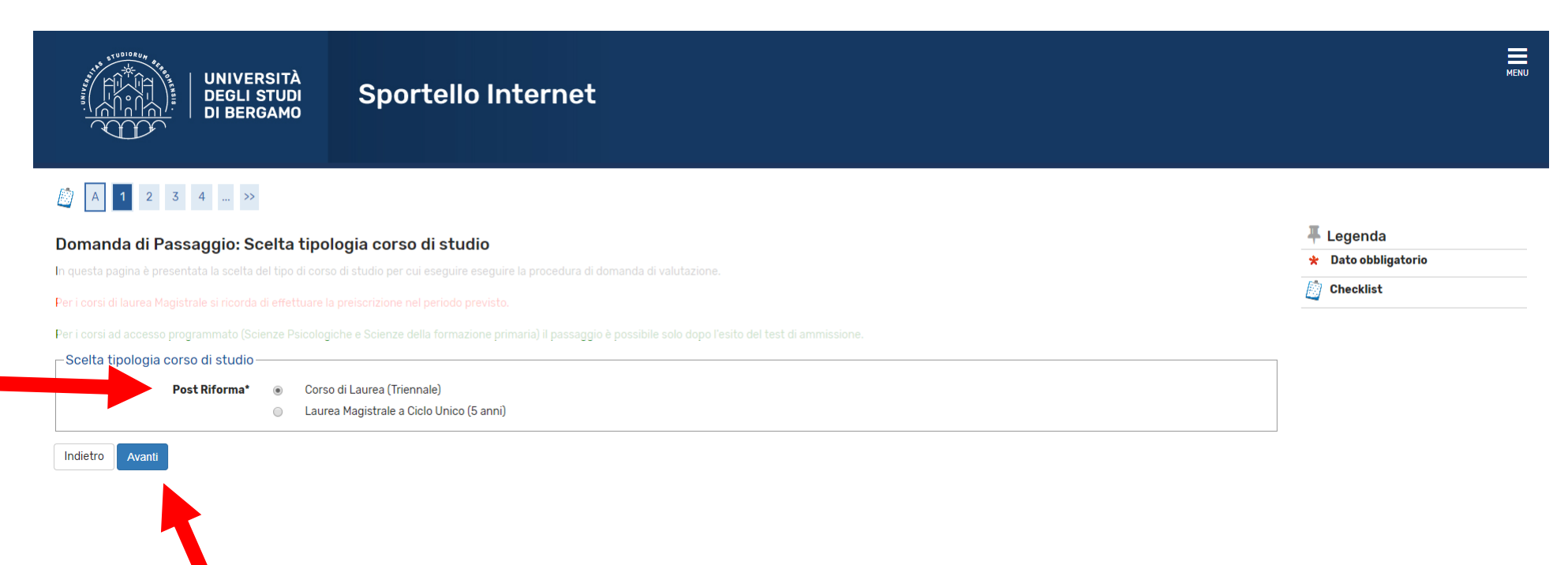

### Seleziona il corso di laurea di destinazione > clicca su Avanti

|                                                                             | OPERATORE GIURIDICO D'IMPRESA                                                                                                    | • |
|-----------------------------------------------------------------------------|----------------------------------------------------------------------------------------------------|---|
| Dipartimento di Ingegneria e Scienze applicate                              |                                                                                                    |   |
|                                                                             | INGEGNERIA DELLE TECNOLOGIE PER L'EDILIZIA                                                                                                    |   |
|                                                                             | O INGEGNERIA EDILE                                                                                                    |   |
|                                                                             | INGEGNERIA MECCANICA                                                                                                    |   |
| Dipartimento di Ingegneria gestionale, dell'informazione e della produzione |                                                                                                    |   |
|                                                                             | INGEGNERIA DELLE TECNOLOGIE PER LA SALUTE                                                                                                    |   |
|                                                                             | INGEGNERIA GESTIONALE                                                                                                    |   |
| Dipartimento di Lettere, Filosofia, Comunicazione                           |                                                                                                    |   |
|                                                                             | FILOSOFIA                                                                                                    |   |
|                                                                             | O LETTERE                                                                                                    |   |
|                                                                             | SCIENZE DELLA COMUNICAZIONE                                                                                                    |   |
| Dipartimento di Lingue, letterature e culture straniere                     |                                                                                                    |   |
|                                                                             | LINGUE E LETTERATURE STRANIERE MODERNE                                                                                                    |   |
| Dipartimento di Scienze aziendali, economiche e metodi<br>quantitativi      |                                                                                                    |   |
|                                                                             | ECONOMIA ECONOMIA |   |
|                                                                             | ECONOMIA AZIENDALE                                                                                                    |   |
| Dipartimento di Scienze umane e sociali                                     |                                                                                                    |   |
|                                                                             | SCIENZE DELL'EDUCAZIONE                                                                                                    |   |
|                                                                             | SCIENZE PSICOLOGICHE                                                                                                    |   |
|                                                                             |                                                                                                    |   |

Indietro Avanti

Se nella tua carriera online non sono stati ancora registrati esami che hai sostenuto, clicca su Aggiungi esami poi inserisci codice e denominazione e data di sostenimento degli esami non ancora registrati.

| Elenco Esami Dichiarati                                                                             | 🐺 Legenda                                                                   |   |
|----------------------------------------------------------------------------------------------------|-----------------------------------------------------------------------------|---|
| In quasta nagina sana slanasti gi saami dishisrati ralati yi alla Damanda di Valutaziona Dravantiva | Checklist                                                                   |   |
| in questa pagina sono elencati gli esami dichiarati relativi alla Domanda di Valutazione Preventiva | Modifica                                                                    |   |
| Domanda di Passaggio                                                                                |                                                                             | 2 |
| Didattica di Partenza                                                                               |                                                                             |   |
| Tinalania seres                                                                                     | Caree di Lauree (Triannala)                                                 |   |
|                                                                                                    |                                                                             |   |
| Dipartimento                                                                                        | Dipartimento di ingegneria gestionale, dell'informazione e della produzione |   |
| Corso di Studio                                                                                     | INGEGNERIA INFORMATICA                                                      |   |
| Percorso di Studio                                                                                  | PERCORSO COMUNE                                                             |   |
| Didattica di Destinazione                                                                           |                                                                             |   |
| Tipologia corso                                                                                     | Corso di Laurea (Triennale)                                                 |   |
| Dipartimento                                                                                        | Dipartimento di Scienze aziendali, economiche e metodi quantitativi         |   |
| Corso di Studio                                                                                     | ECONOMIA                                                                    |   |
| Percorso di Studio                                                                                  | PERCORSO COMUNE                                                             |   |
| Anno Accordomico Presentaziono                                                                      | 2040/2020                                                                   |   |
|                                                                                                    | ZU17/ZUZU                                                                   |   |
| lipo Didattica                                                                                      | Didattica Convenzionale                                                     |   |
| Categoria Amministrativa                                                                            |                                                                             |   |
| Sede                                                                                                | Bergamo - Università degli Studi di Bergamo                                 |   |
| Stato                                                                                               | In Bozza                                                                    |   |
| Nota                                                                                                |                                                                             |   |
| – Esami Autodichiarati                                                                              |                                                                             |   |
| Nessun Esame Autodichiarato                                                                         |                                                                             |   |
|                                                                                                    |                                                                             |   |
| Aggiungi Ecomo                                                                                      |                                                                             |   |
| Aggiungr Lsame                                                                                      |                                                                             |   |
|                                                                                                    |                                                                             | _ |
| Indietro Prosegui                                                                                   |                                                                             |   |
|                                                                                                    |                                                                             |   |

Clicca su Prosegui per inoltrare la domanda di passaggio di corso.

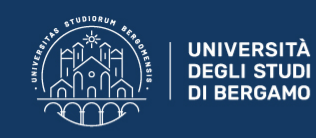

#### Pagina di visualizzazione Dettaglio Domande di Passaggio presentate

La pagina visualizza il dettaglio della domanda di passaggio selezionata dall'utente.

| Domanda di Passaggio | Dom | anda | di Passa | ggio |
|----------------------|-----|------|----------|------|
|----------------------|-----|------|----------|------|

| Didattica di Partenza                                                                      |                                                                             |
|--------------------------------------------------------------------------------------------|-----------------------------------------------------------------------------|
|                                                                                            |                                                                             |
| Tipologia corso                                                                            | Corso di Laurea (Triennale)                                                 |
| Dipartimento                                                                               | Dipartimento di Ingegneria gestionale, dell'informazione e della produzione |
| Corso di Studio                                                                            | INGEGNERIA INFORMATICA                                                      |
| Percorso di Studio                                                                         | PERCORSO COMUNE                                                             |
| Didattica di Destinazione                                                                  |                                                                             |
|                                                                                            |                                                                             |
| Tipologia corso                                                                            | Corso di Laurea (Triennale)                                                 |
| Dipartimento                                                                               | Dipartimento di Scienze aziendali, economiche e metodi quantitativi         |
| Corso di Studio                                                                            | ECONOMIA                                                                    |
| Percorso di Studio                                                                         | PERCORSO COMUNE                                                             |
|                                                                                            |                                                                             |
| Anno Accademico Presentazione                                                              | 2019/2020                                                                   |
| Tipo Didattica                                                                             | Didattica Convenzionale                                                     |
| Categoria Amministrativa                                                                   |                                                                             |
| Sede                                                                                       | Bergamo - Università degli Studi di Bergamo                                 |
| Stato                                                                                      | Presentata                                                                  |
| Nota                                                                                       |                                                                             |
| – Esami Dichiarati –                                                                       |                                                                             |
|                                                                                            |                                                                             |
| Codice     Esame     A.A. Superamento     Data Superamento     Crediti     Settore Scienti | fico Disciplinare Voto-Giudizio Ateneo Facoltà Corso di studio Azioni       |

MENU

Nella pagina conclusiva, potrai stampare/salvare la domanda di passaggio di corso, che comunque NON dovrai consegnare in Segreteria Studenti.

Il bollettino per il pagamento del contributo di passaggio di corso sarà disponibile nella sezione Pagamenti dello Sportello internet.